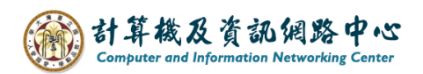

## 新增行事曆

1. 點選行事曆。

| ===                                                                                                    | 444                             | <u>^</u>  |      |       | ø ? 🎴       |
|----------------------------------------------------------------------------------------------------|---------------------------------|-----------|------|-------|-------------|
|                                                                                                    | 🏠 全部標記為已讀取                      |           |      |       | <b>9</b> 復原 |
|                                                                                                    |                                 | 篩選 🗸      |      |       |             |
| ●<br>■<br>単<br>単<br>単<br>単<br>単<br>単<br>単<br>単<br>単<br>二<br>単<br>二<br>二<br>二<br>二<br>二<br>二<br>二<br>二<br>二<br>二<br>二<br>二<br>二 | 002<br>ntu.edu.tw<br>ntu.edu.tw | 2022/5/12 |      |       |             |
|                                                                                                    |                                 |           |      |       |             |
|                                                                                                    |                                 |           |      |       |             |
|                                                                                                    |                                 |           | 選擇要讀 | 取的郵件。 |             |
|                                                                                                    |                                 |           |      |       |             |
|                                                                                                    |                                 |           |      |       |             |

## 2. 點選【新增行事曆】→【次要行事曆】。

|                    |      | 行    | 事)    | 香        |    |    |                |           |       |              |      | <b>.</b> | Y  |     | <u> </u> | - | 4            | ø        | ?  | 9         |
|--------------------|------|------|-------|----------|----|----|----------------|-----------|-------|--------------|------|----------|----|-----|----------|---|--------------|----------|----|-----------|
| ▶ 搜尋行事曆 (+) 新増   > |      |      |       |          |    |    | 新増│✔           | 第 新增行事曆 > |       | Ç ‡          | ŧ用 🖷 | 列印       | 90 |     |          |   |              |          |    |           |
| «                  |      | 202  | 2.4-1 |          |    |    |                | > 201     | 次要行事曆 |              |      |          |    |     |          |   | т т <i>и</i> | -189 189 |    | <u>лт</u> |
| < <                |      | 202  | 5年    | SН       |    | >  |                | / 207     | 生日行事曆 |              |      | 新掉       | 卓  | 【次要 | 行事層      | Ē | ⊼ ⊥ĩi        | - 炯 炯    | ΗΙ | ЭX.       |
| 묘                  |      | _    | Ξ     | 四        | Ŧ  | 六  | 星期日            | 星期一       | 從檔案   |              |      | /191 1   | -1 |     |          |   |              |          |    | >>        |
|                    | 31   | 1    | 2     | 3        | 4  | 5  | 30             | 31        | 從網際網路 |              |      | 4        | 1  | 5   |          |   |              |          |    |           |
| 6                  | 7    | 8    | 9     | 10       | 11 | 12 |                |           | 從目錄   |              |      |          |    |     |          |   |              |          |    |           |
| 13                 | 14   | 15   | 16    | 17       | 18 | 19 |                |           |       |              |      |          |    |     |          |   |              |          |    |           |
| 20                 | 21   | 22   | 23    | 24       | 25 | 26 |                |           |       |              |      |          |    |     |          |   |              |          |    |           |
| 27                 | 28   | 29   | 30    | 31       | 1  | 2  | 6              | 7         | 8     | 9            | 1(   | ) 1      | 1  | 12  |          |   |              |          |    |           |
|                    |      |      |       |          |    |    |                |           |       |              |      |          |    |     |          |   |              |          |    |           |
| ~                  | 我自   | 竹行   | 事層    | <b>F</b> |    |    |                |           |       |              |      |          |    |     |          |   |              |          |    |           |
|                    | 行車   | न जल |       |          |    |    | 12             | 11        | 15    | 16           | 1    | 7 1      | Q  | 10  |          |   |              |          |    |           |
|                    | 11.9 | = /B |       |          | _  | 1  | 15             | 14        | IJ    | 10           |      | /        | 0  | 19  |          |   |              |          |    |           |
|                    |      |      |       |          | 1  | 1  |                |           |       |              |      |          |    |     |          |   |              |          |    |           |
|                    | 其他   | 行    | 事曆    | Ŧ        |    | 韬  | 计人名            | 子重困       | ₹【名   | 稲】           |      |          |    |     |          |   |              |          |    |           |
|                    |      |      |       |          |    | 十月 | IJ∕ <b>\</b> I | ┙╼╵╘      |       | <u>ل</u> 113 | 24   | 4 2      | 25 | 26  |          |   |              |          |    |           |
|                    |      |      |       |          |    |    |                |           |       |              |      |          |    |     |          |   |              |          |    |           |
|                    |      |      |       |          |    |    |                |           |       |              |      |          |    |     |          |   |              |          |    |           |

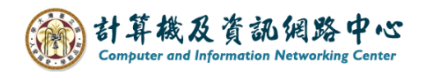

3. 點選【新增行事曆】→【從網際網路】(ex. 匯入台大行事曆)

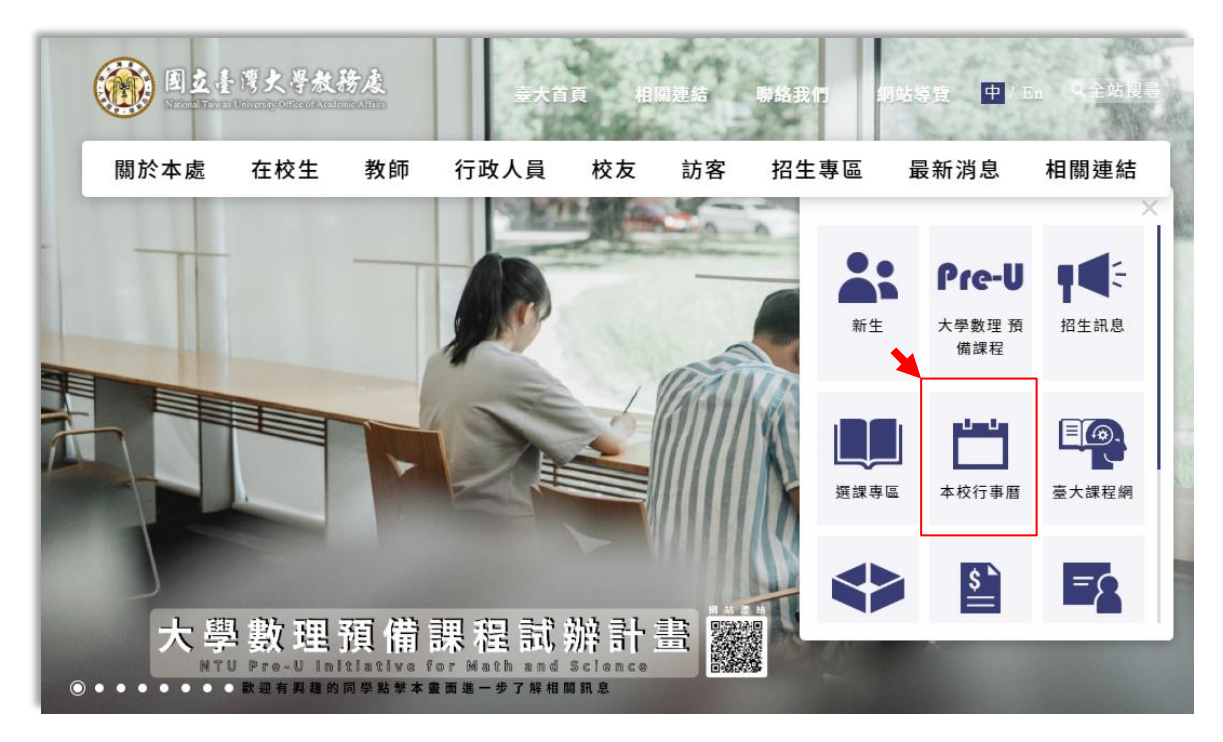

3-1 至台大【教務處】網頁,點選【本校行事曆】。

- 3-2 滑鼠右鍵點擊【國立台灣大學網頁版行事曆】
  - → 選擇【<mark>複製連結網址</mark>】。

| 本校行事曆                                                      | 首頁 / 本校行事曆 /                                                 |
|------------------------------------------------------------|--------------------------------------------------------------|
|                                                            |                                                              |
| 請輸入關鍵字                                                     |                                                              |
|                                                            |                                                              |
|                                                            |                                                              |
| • 國立臺灣大學112學年度                                             | 行事曆                                                          |
| 國立臺灣大學111學年度 。國立臺灣大學網百版行到                                  |                                                              |
| <ul> <li>○ 訂閱說明:網頁版行事</li> <li>○ 加入到Google 日曆 ,</li> </ul> | 在新分頁中開啟連結<br>在新分頁中開啟連結<br>在新視窗中開啟連結<br>請<br>在無痕式視滴中開啟連結<br>訪 |
| _                                                          | · ···································                        |
|                                                            | 複製連結網址                                                       |
|                                                            |                                                              |

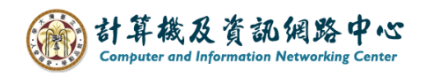

|    |    | 行   | 事   | 曆  |    |    | -   | Ż  |            |           |            | <u> </u> | ***** |
|----|----|-----|-----|----|----|----|-----|----|------------|-----------|------------|----------|-------|
| 2  | )  |     |     |    |    |    | Ð   | 新增 | <b> </b> ~ | 🗄 新增行事層 🗸 | <b>♀</b> # | 用 🖶 列    | ÉD    |
| ~  |    | _   |     |    |    |    |     |    | 201        | 次要行事曆     |            |          |       |
| <  |    | 207 | 23年 | 7月 |    | >  | <   | >  | 20,        | 從檔案       |            | -        |       |
| B  |    | _   |     | д  | 五  | 杰  |     |    |            | 從網際網路     |            |          |       |
| 25 | 26 | 27  | 28  | 29 | 30 | 1  | 星期日 |    | 星期         | 從目錄       |            | 星期四      | 星期五   |
| 2  | 3  | 4   | 5   | 6  | 7  | 8  | 25  |    | 26         | 27        | 28         | 29       | 30    |
| 9  | 10 | 11  | 12  | 13 | 14 | 15 |     |    |            |           |            |          |       |
| 16 | 17 | 18  | 19  | 20 | 21 | 22 |     |    |            |           |            |          |       |

3-3 於上方點選【新增行事曆】,選擇【從網際網路】。

3-4 將剛剛複製的連結網址,貼上至【行事曆連結】欄位,

| 山夕 1atura1 | アルポーケーナ | 100 |   |
|------------|---------|-----|---|
| 杼 mm       | 囵迭以风    | 1CS | 0 |

| ☐ 儲存 × 捨棄                                                                  |                                      |  |  |  |  |  |  |  |  |
|----------------------------------------------------------------------------|--------------------------------------|--|--|--|--|--|--|--|--|
| 行事曆訂閱<br>線上訂閱,並保持最新狀態。                                                     |                                      |  |  |  |  |  |  |  |  |
| 行事曆連結                                                                      | 圈選起來,<br>將 html 修改為 <mark>ics</mark> |  |  |  |  |  |  |  |  |
| 0d12e040bab4ab864c413aa2be12994112486015644960/calendar. <mark>html</mark> |                                      |  |  |  |  |  |  |  |  |
| 行事曆名稱                                                                      |                                      |  |  |  |  |  |  |  |  |
| 台大行事層可自行設定名稱                                                               |                                      |  |  |  |  |  |  |  |  |
|                                                                            |                                      |  |  |  |  |  |  |  |  |

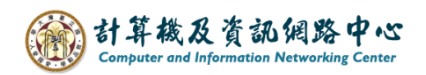

3-5 加入成功後,在左邊其他行事曆下方(藍框處), 將出現新增的行事曆,若新增多筆也會出現多筆行事曆內容。

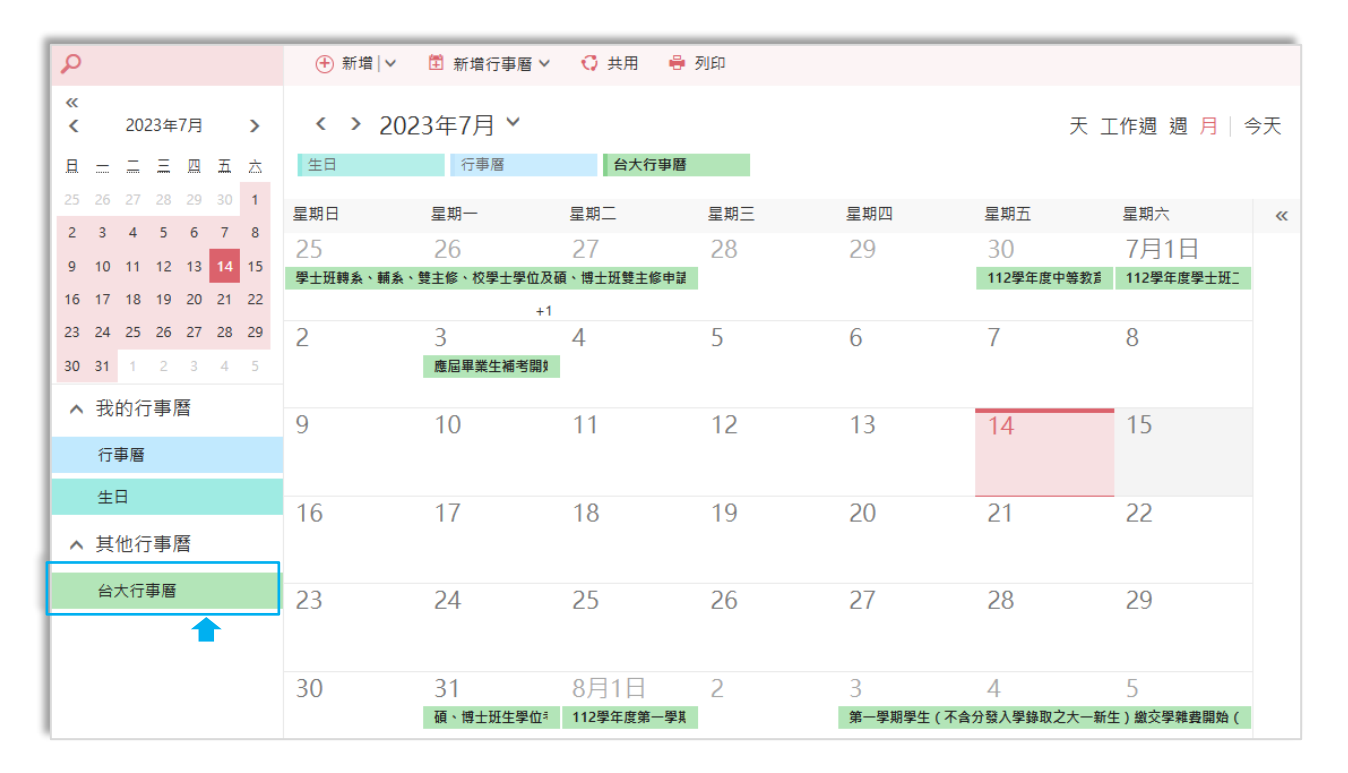